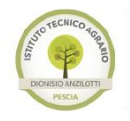

www.agrariopescia.gov.it-ptta 010004@istruzione.it

### MANUALE ACCREDITAMENTO PORTALE GOVERNANCE DELLA FORMAZIONE (S.O.F.I.A.)

Ci sono due modalità per registrarsi al portale della formazione:

- Tramite Istanzeonline
- Tramite portale S.O.F.I.A

#### Registrazione tramite portale Istanze on line

1. Tramite un browser (Chrome o Firefox) andare sul sito del MIUR <u>www.istruzione.it</u>, accedere in "Istanze on line" con la vostra utenza. Una volta entrati vi verrà proposta la seguente pagina web:

Governo Italiano

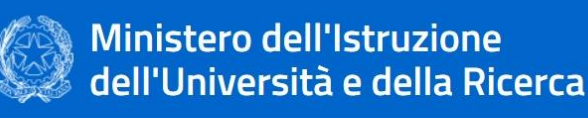

## Area riservata

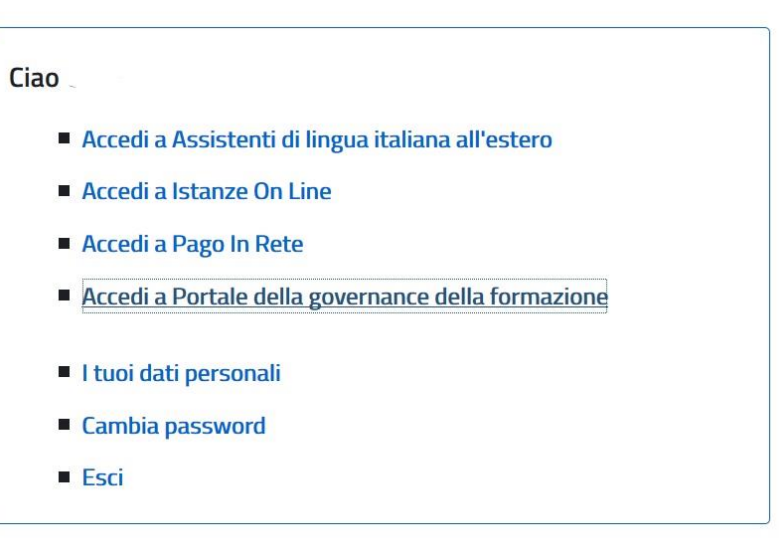

2. Cliccare nella voce "Accedi a Portale della governance della formazione", ed entrerete nel portale, per proseguire andate al punto n° 3

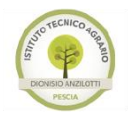

#### Registrazione tramite S.O.F.I.A.

1. Tramite un browser (Chrome o Firefox) andare sul sito http://sofia.istruzione.it .

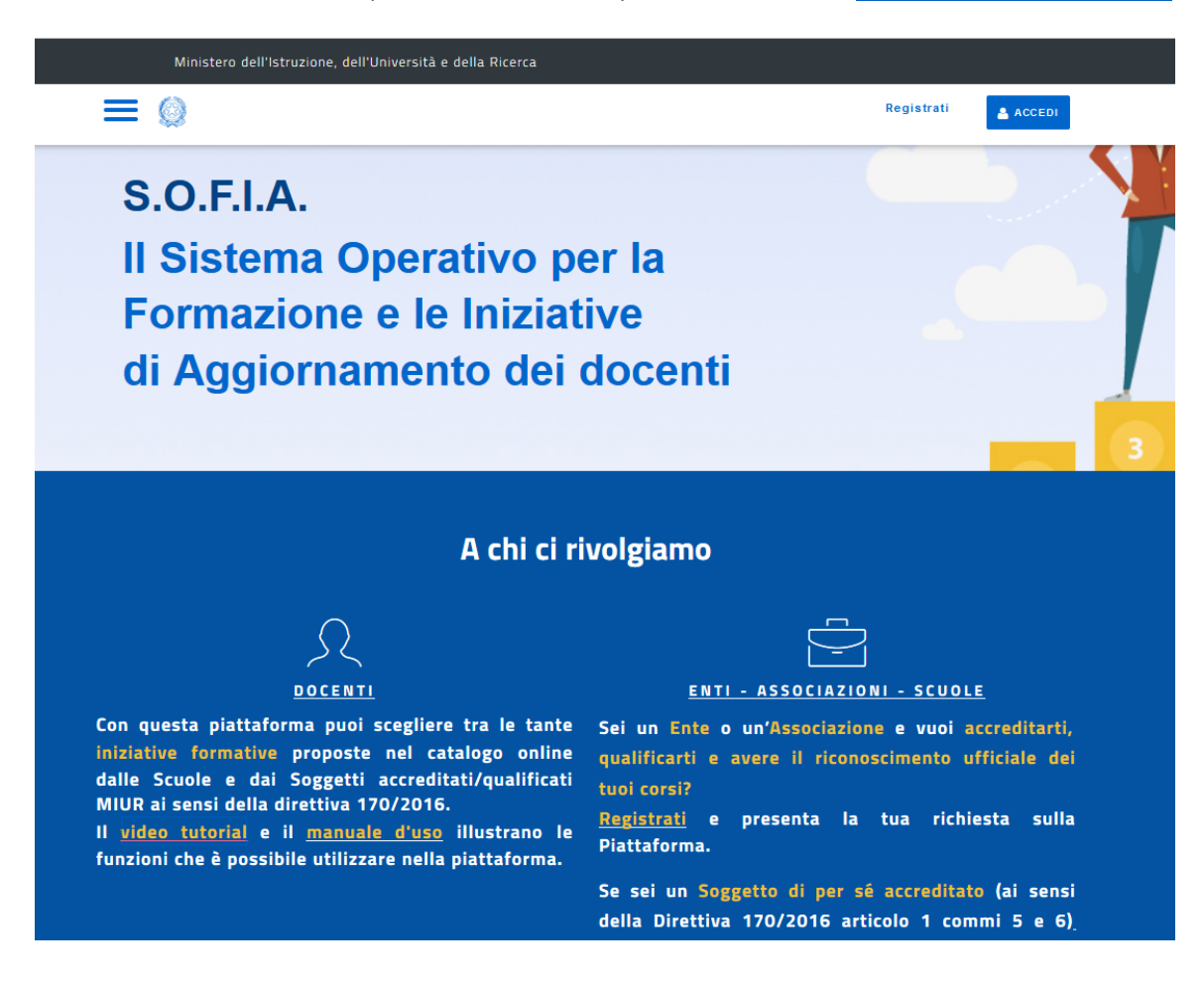

Cliccate sulla voce DOCENTI, e si caricherà la seguente pagina web:

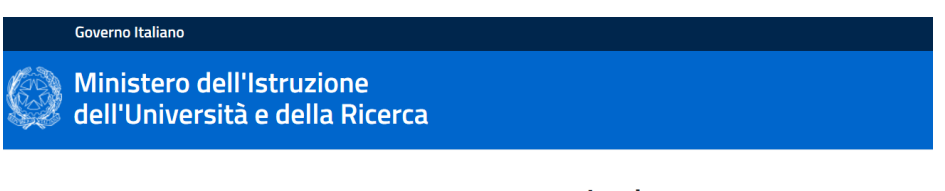

Login

| Username:                 | Username dimenticato? |
|---------------------------|-----------------------|
| Inserisci il tuo username |                       |
| Password:                 | Password dimenticata? |
| Inserisci la password     |                       |
| ENTRA                     |                       |
|                           |                       |

Sei un nuovo utente? Registrati

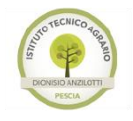

www.agrariopescia.gov.it - ptta010004@istruzione.it

#### Inserite le vostre credenziali

| Governo Italiano                                             |       |
|--------------------------------------------------------------|-------|
| Ministero dell'Istruzione<br>dell'Università e della Ricerca |       |
|                                                              | Login |

Login

| Username:   | Username dimenticato? |
|-------------|-----------------------|
| paolo.rossi |                       |
| Password:   | Password dimenticata? |
| •••••       |                       |
| ENT         | RA                    |
|             |                       |

Sei un nuovo utente? Registrati

Cliccate nel pulsante ENTRA.

3. Verrà caricata la seguente pagina web:

| AREA RISERVATA  |                                                                                  |  |
|-----------------|----------------------------------------------------------------------------------|--|
|                 |                                                                                  |  |
|                 |                                                                                  |  |
| Sei un Docente? | Sei una Scuola, un Soggetto di per sè accreditato, un Ente o<br>un'Associazione? |  |
|                 |                                                                                  |  |
|                 |                                                                                  |  |
|                 |                                                                                  |  |

Cliccate nell'area "Sei un Docente?", di seguito verrà la seguente finestra:

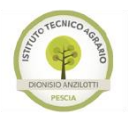

## ISTITUTO TECNICO AGRARIO STATALE "D. ANZILOTTI"- Pescia

www.agrariopescia.gov.it - ptta010004@istruzione.it

|                 | Docente                                                                                                    |
|-----------------|----------------------------------------------------------------------------------------------------|
|                 | Questo profilo è disponibile per il personale scuola con<br>incarico di <b>Docente di ruolo oppure collocato fuori</b><br><b>ruolo</b> . Questo profilo consente di accedere al catalogo<br>delle iniziative formative, iscriversi ai corsi, gestire le<br>proprie iscrizioni, compilare questionari di gradimento,<br>scaricare gli attestati di frequenza ed eventualmente<br>inserire a sistema contenuti didattici. |
| Sei un Docente? | PROSEGUI CHIUDI editato, un Ente o                                                                                                    |
| SEI UN DOCENTE  | SEI UNA SCUOLA STATALE       SEI UN SOGGETTO DI PER SÉ       SEI UN ENTE O                                                                                                    |

Cliccate sul pulsante "PROSEGUI".

4. La nuova pagina web sarà la seguente:

| Ministero dell'Istruzione, dell'L           | Iniversità e della Ricerca                               |   |
|---------------------------------------------|----------------------------------------------------------|---|
|                                             | profilo: Docente                                         | × |
|                                             | CONFERMA EMAIL                                           |   |
| Conferma Email                              |                                                          |   |
| Inserire il proprio indirizzo email istituz | ionale (@istruzione.it) per confermare la registrazione. |   |
| Email: email                                |                                                          | × |
|                                             |                                                          |   |
| ESCI CONF                                   | ERMA                                                     |   |

Inserite il vostro indirizzo email di @istruzione.it , una volta inserito vi sarà proposta la seguente pagina web:

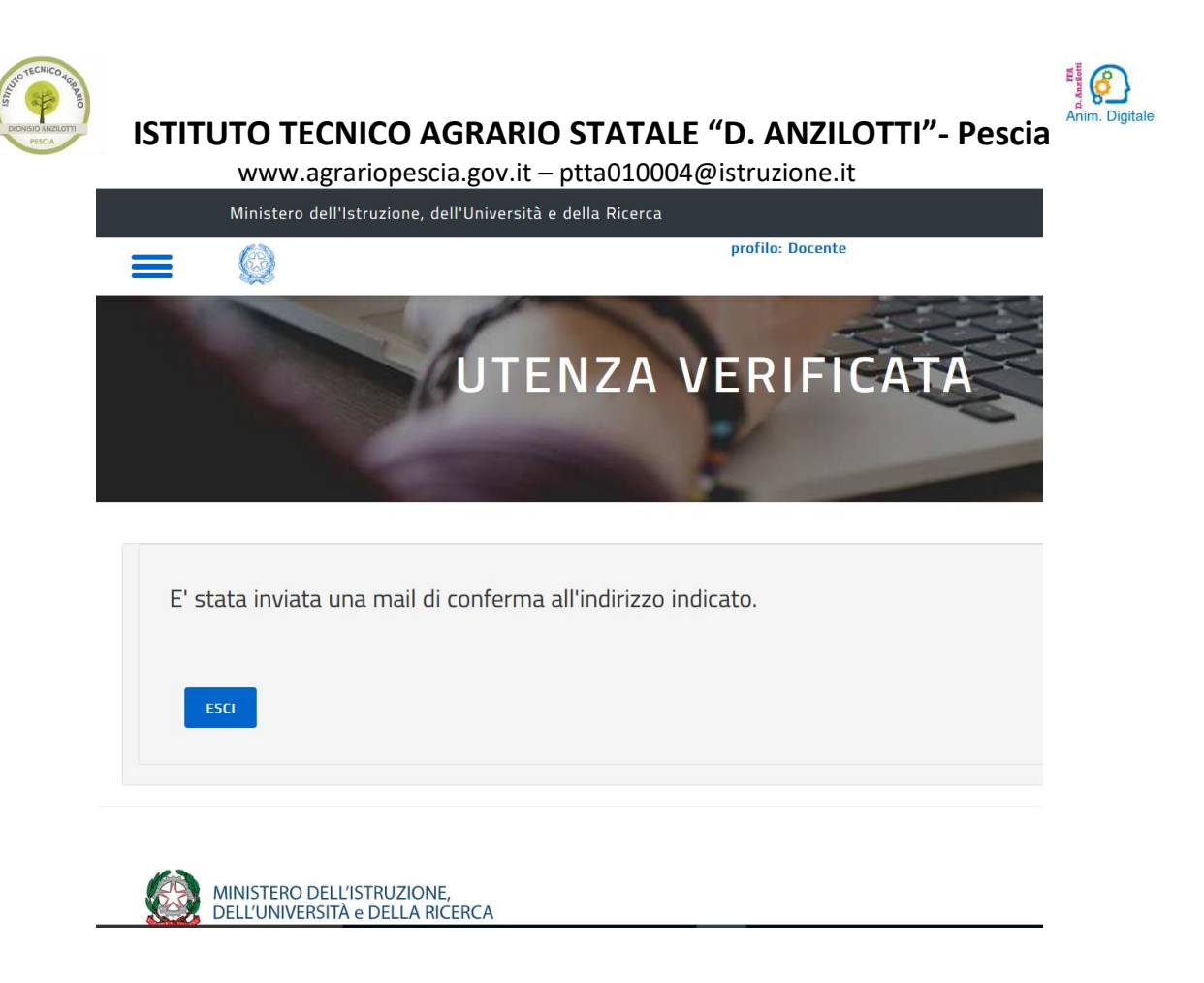

Dopo pochi istanti vi arriverà al vostro indirizzo di @istruzione.it una mail simile a questa:

| The Messaggio                                                                                                    | NILIO PIO IO Y CHE COSA SI DESIDERA IA | ire:                                     |       |                     |                                   |                                     |
|----------------------------------------------------------------------------------------------------|----------------------------------------|------------------------------------------|-------|---------------------|-----------------------------------|-------------------------------------|
| ि Ignora X<br>So Posta indesid. + Elimina                                                                                             | Rispondi Rispondi Inoltra Altro -      | <ul> <li>☐ OpenEducation</li></ul>       | 4 5 F | Sposta              | Segna come Completa<br>da leggere | O Trova<br>Traduci<br>↓ Seleziona * |
| Elimina                                                                                                    | Rispondi                               | Azioni rapide                            | G,    | Sposta              | Categorie 🖙                       | Modifica                            |
| venerdi 26/05/2017 08:56<br>noreply.pdgf@istruzione.it<br>Verifica utenza interna al Miur per accreditamento Portale della formazione |                                        |                                          |       |                     |                                   |                                     |
|                                                                                                    |                                        |                                          |       |                     |                                   |                                     |
| (120)                                                                                                    | abbiamo verificato                     | la fua casella di posta istituzionale: a | dess  | so per completare l | a registrazione ai nuo            | vi servizi del Portale della        |

Ciao abbiamo verificato la tua casella di posta istituzionale; adesso per completare la registrazione ai nuovi servizi del Portale della Formazione del MIUR clicca sul link che trovi di seguito oppure incollalo sul tuo browser: https://governance.pubblica.istruzione.it/PDGF/private/confermaEmail/verifica/t2d062koo

Controllate la vostra posta dell'indirizzo @istruzione.it, nell'email che vi è arrivata cliccate sul link evidenziato nell'email per confermare la registrazione.

Se il procedimento è andato a buon fine, si caricherà sul vostro browser la seguente pagina:

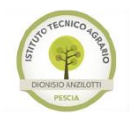

# ISTITUTO TECNICO AGRARIO STATALE "D. ANZILOTTI"- Pescia

www.agrariopescia.gov.it - ptta010004@istruzione.it

| Ministero dell'Istruzione, dell'Università | e della Ricerca   |    |
|--------------------------------------------|-------------------|----|
|                                            | profilo: Docente  | ×. |
|                                            | DOCENTE           |    |
| CATALOGO LE MIE INIZIATIVE FORMATIVE       | PROFILO PERSONALE |    |

## Benvenuto

Inizia cercando un'iniziativa formativa che ti interessa